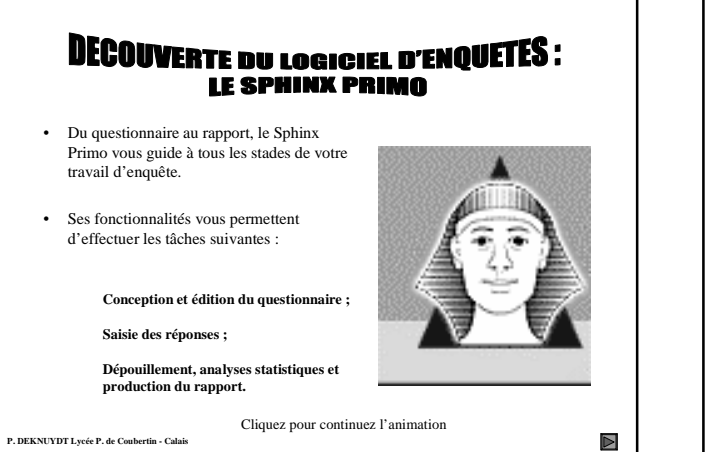

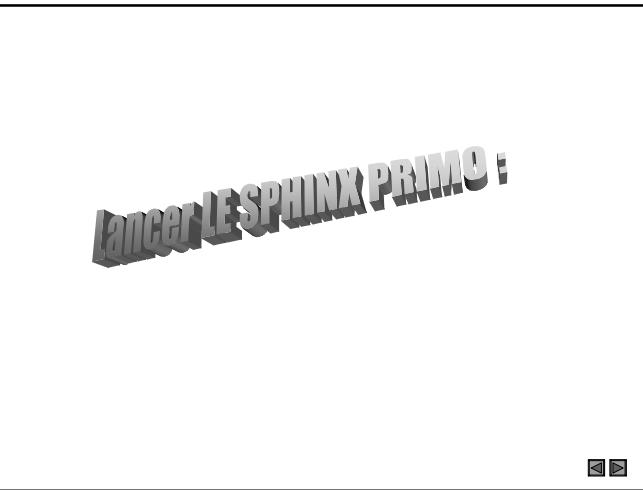

1) Cliquez sur le bouton "Démarrer " de Windows ;

2) Positionnez-vous successivement sur

" Programmes " (un menu déroulant s'ouvre) puis sur "Le Sphinx ";

 $\triangleleft$ 

3) Cliquez sur l'icône " Le Sphinx Primo ".

© Le Sphinx est lancé et la page d'accueil suivante s'ouvre :

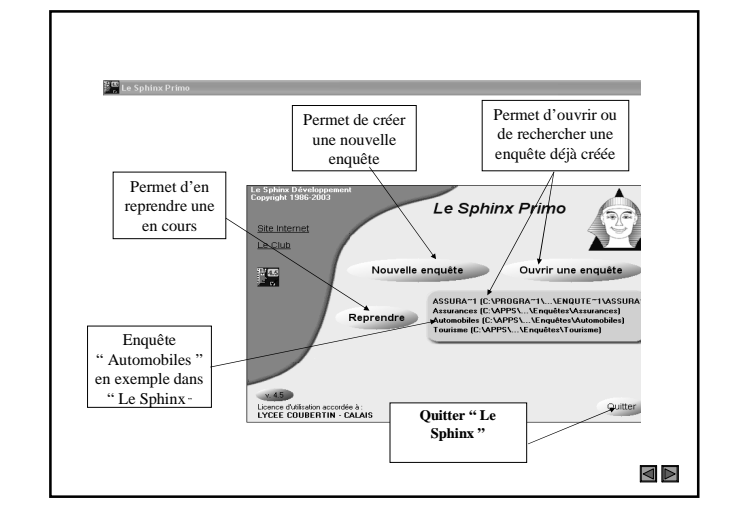

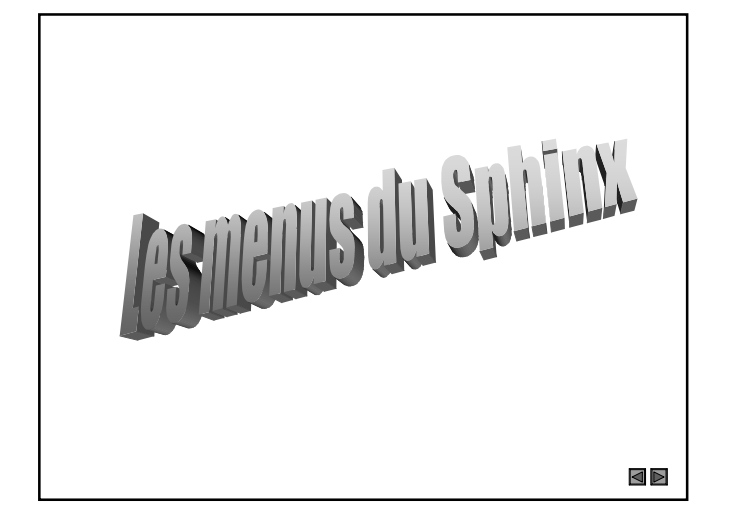

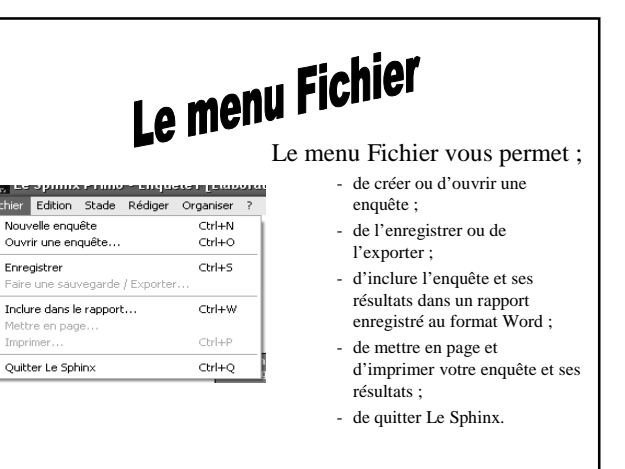

 $\triangleleft$ 

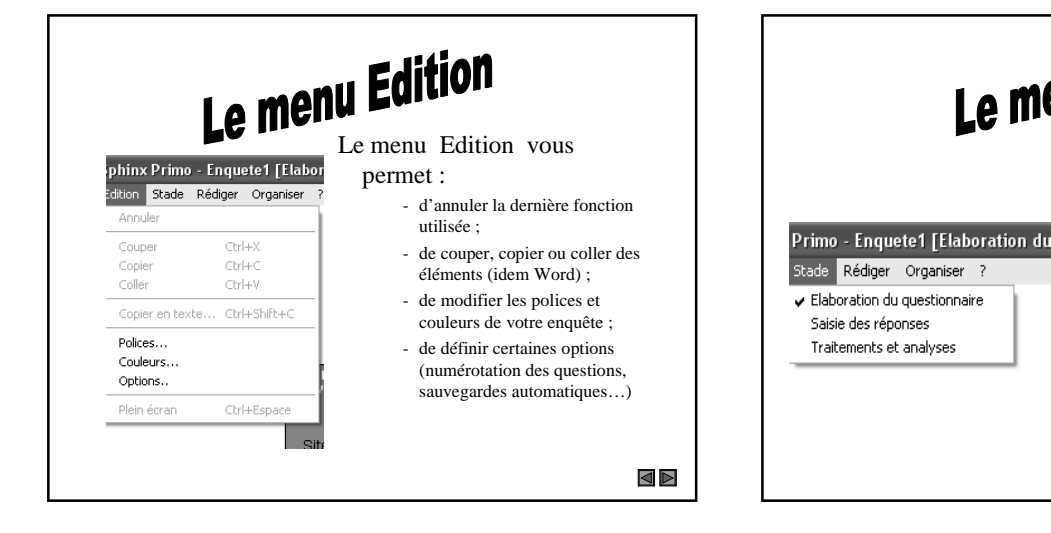

Le menu Stade vous permet de choisir le module de Sphinx dans lequel vous souhaitez travailler en fonction du stade de votre travail :

- élaboration du questionnaire,
- \_ saisie des réponses,

Le menu Stade

Saisie des réponses

Traitements et analyses

traitements et analyses des résultats.

 $\triangleleft$ 

## Le menu Rédiger

#### Le menu Rédiger vous

- de saisir l'en-tête (titre.

commentaire...);

permet :

\_

#### - Enquete1 [Elaboration du question édiger Organiser

#### En-tête...

- Nouvelle question... Insérer une question...
- Nouveau groupe de questions... Grouper automatiquement les questions...
- Modifier une question...

#### Dupliquer les questions... Utiliser la bibliothèque...

- d'ajouter une question ou d'en insérer une ; - de regrouper des questions
- de modifier le questionnaire ;
- d'utiliser des questions enregistrées dans la
- bibliothèque de Sphinx

 $\triangleleft$ 

Organiser ?

Supprimer...

Déplacer...

Nouveau titre de partie...

Définir des renvois..

Légende des couleurs...

Copyright 1986-2

Eormulaires multimédia

Insérer un titre de partie...

## Le menu Organiser

#### Le menu Organiser vous permet :

- De créer ou d'insérer le titre d'une partie,
- De supprimer ou déplacer une question,
- De visualiser la légende des couleurs utilisées par Sphinx

 $\triangleleft$ 

De transformer votre questionnaire en formulaire Internet

Tour pouvoir utiliser une fonctionnalité de Sphinx, il faut qu'elle soit en « surbrillance » dans le menu

Ctrl -

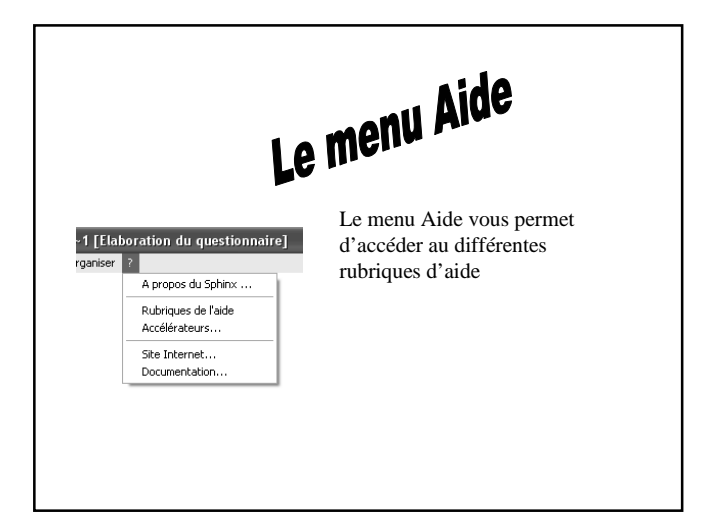

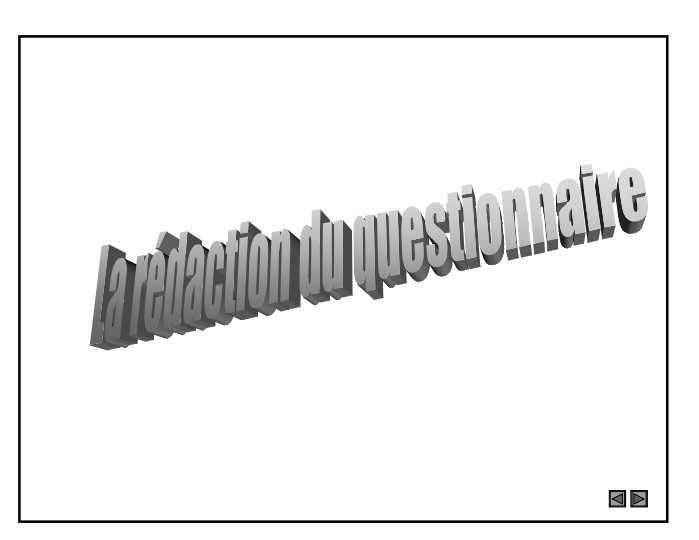

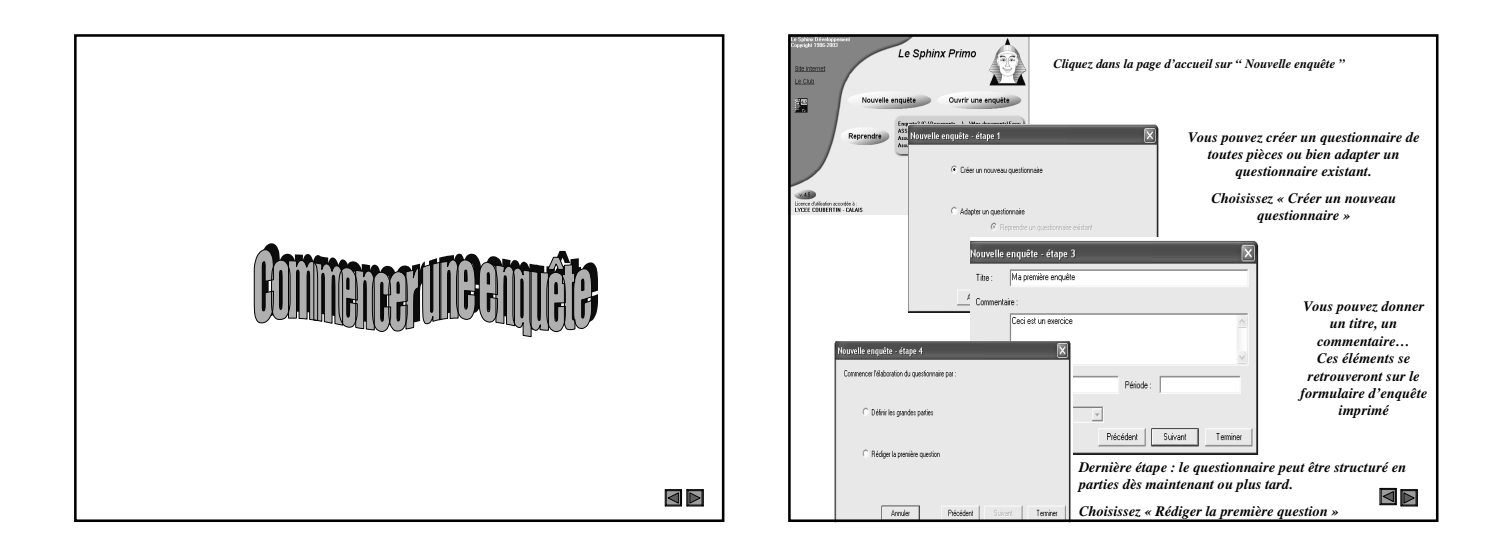

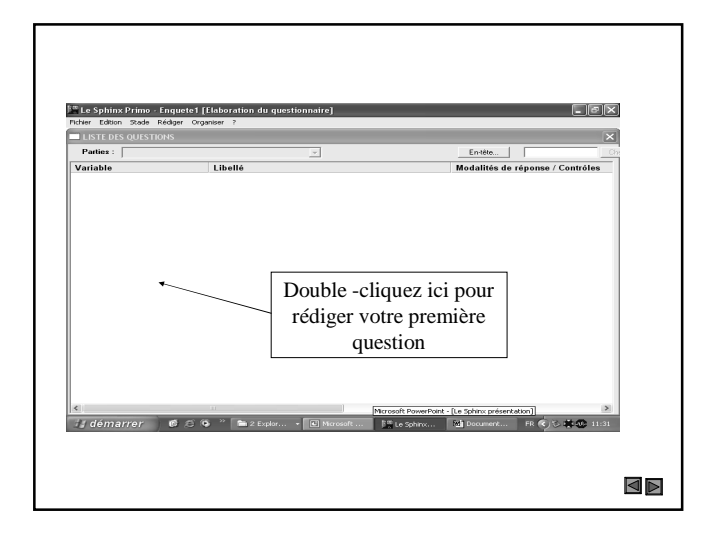

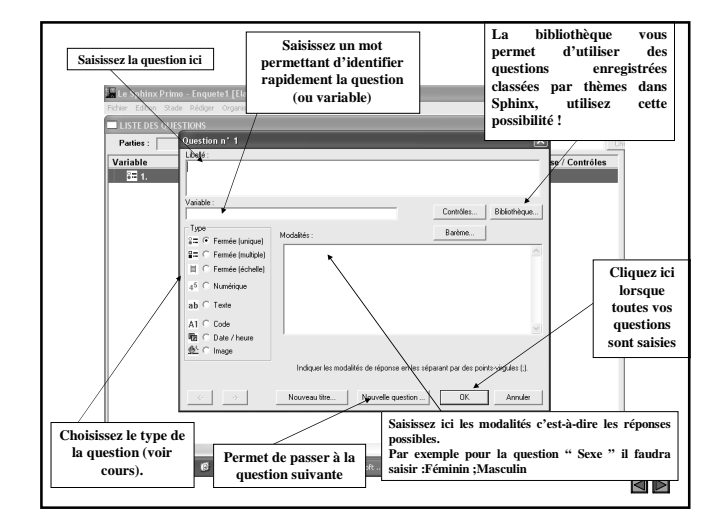

Attention : les questions ouvertes texte sont très difficiles à traiter. Vous pouvez les utiliser, mais il faudra les transformer en questions fermées avant de saisir vos réponses.

 $\triangleleft$ 

• Saisissez le questionnaire Harry Potter donné en exemple.

> • Ensuite, vous devez structurer, organiser ce questionnaire.

# Organisaryotrequestionnaire

| Grouper des questions                     |                                                                   |            |               |                      |          |                        |  |  |
|-------------------------------------------|-------------------------------------------------------------------|------------|---------------|----------------------|----------|------------------------|--|--|
| Il est parfois intéressant de grouper des | Vous diriez que le film est                                       |            |               |                      |          |                        |  |  |
| questions comme c'est la cas ici pour     |                                                                   | 1          | 2             | 3                    | 4        |                        |  |  |
| les questions 3 à 6.                      | 3. Drûle                                                          | 0          | 0             | 0                    | 0        |                        |  |  |
|                                           | 4. Emouvant                                                       | 0          | 0             | 0                    | 0        |                        |  |  |
|                                           | 5. Etrange                                                        | 0          | 0             | 0                    | 0        |                        |  |  |
|                                           | 6. Effrayant                                                      | 0          | 0             | 0                    | 0        |                        |  |  |
|                                           | Pas du tout (1), Plutôt non (2), Plutôt oui (3), Tout à fait (4). |            |               |                      |          |                        |  |  |
| Pour cela dans le menu « Rédiger »        | Créer un groupe de questions                                      |            |               |                      |          |                        |  |  |
| cliquez sur « Nouveau groupe de           | We. Vous di                                                       | iriez que  | le film est   |                      |          |                        |  |  |
| questions ». Vous obtenez ceci.           | Non abrég                                                         | 6: GROUPEN | ٦             | Type : Batterie d'ér | cheles 💌 |                        |  |  |
|                                           | Questions : Divis                                                 | _          | _             | dröle                |          | 4 questions<br>Ajouter |  |  |
| Renseignez chacune des parties :          | Etrage<br>Ethayant                                                |            |               | elsange<br>peur      |          | Supprimer              |  |  |
| 1. Le titre du groupe ;                   |                                                                   |            |               |                      |          | Descendre              |  |  |
|                                           | Libellé : Drôle                                                   |            |               | Variable :           |          |                        |  |  |
| 2. Le libelle de la premiere question et  |                                                                   |            |               | dröle                |          |                        |  |  |
| ses modalites ;                           | Modalités: Pas du                                                 | tout ; Plu | itót non ; Pl | utót oui ; To        | utà      | 4 échelons<br>Echelles |  |  |
| 3. Cliquez ensuite sur « Ajouter »,       | fait ;                                                            |            |               |                      |          | Barème                 |  |  |
| puis le seconde question Et               | Indiquet les échelons en les séparant par des point-végulés.      |            |               |                      |          |                        |  |  |

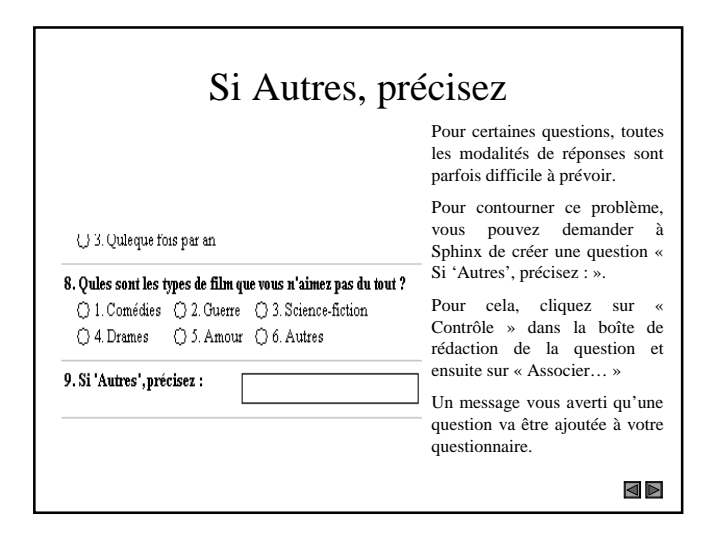

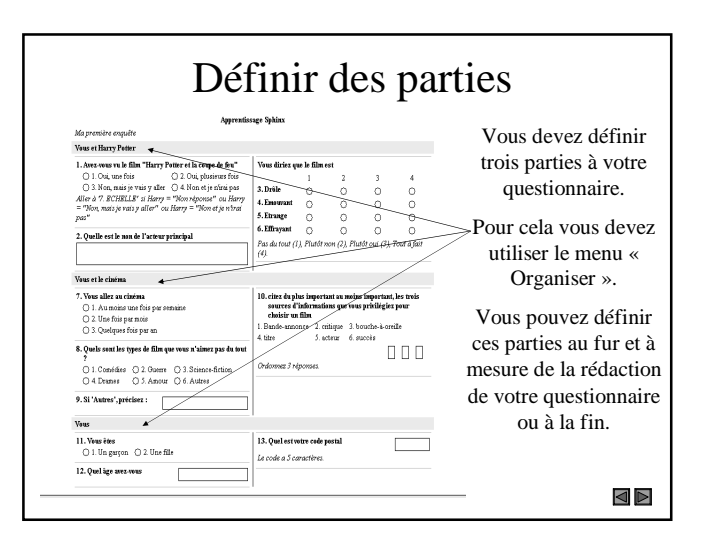

| Vous et Harry Potter                                                                                                    | <b>.</b>                                                                                                    | Après la question                                       |
|----------------------------------------------------------------------------------------------------|----------------------------------------------------------------------------------------------------|---------------------------------------------------------|
| 1. Avez-vous vu le film "Harry Potter et la<br>coupe de feu"                                                                                                    | Les renvois                                                                                                    | (≉ si<br>⊂ Quelle                                       |
| <ul> <li>1. Oui, une fois</li> <li>2. Oui, plusieurs fois</li> <li>3. Non, mais je vais y aller</li> <li>4. Non et je nirai pas</li> <li>Aller a? E SCHELE? "I harry = "Non et je ntrai pas" ou Harry = "Non mais je vais y aller" ou Harry = "Non réponse"</li> <li>Dans le menu « Organiser »</li> </ul> | La question 2 ne doit être posée<br>que si l'interrogé a vu le film.<br>Pour cela, il faut définir un<br>renvoi à la question 7<br>(deuxième partie) | ○ Aller à la quer<br>C Terminer le qu<br>Terminer le qu |
| activer la fonction « Définir des                                                                                                    |                                                                                                    | Définir un profil d'obs                                 |
| renvois », vous obtenez cette boîte :                                                                                                    |                                                                                                    | Sélectionner les répons                                 |
| effnillen des renvois 🕅<br>Litte des ministi Ajouter Suppliner<br>Agels 777 - Allen 3777 = 7777                                                                                                    | • Il faut définir votre renvoi de manière à<br>à poser la question 7 après la question 1<br>dans les cas où la réponse a été :                       | La veriable 1.Harry<br>Opérateur logique:               |
| Après la question:                                                                                                    | • One non reponse ;     • « Non, mais je vais y aller » ;     • « Non et ie p'irai nos »;                                                            | Ajouter<br>Supprimer                                    |
| Si Défini le post.     Défini le post.     T'     Oude que col la réponse      Anno la la quefoncia      Tornece la a estimación                                                                                                    | Pour cela vous devez suivre le processus suivant :                                                                                                   |                                                         |

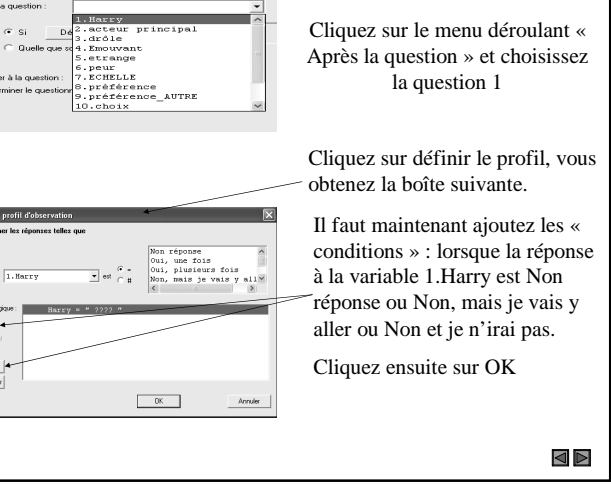

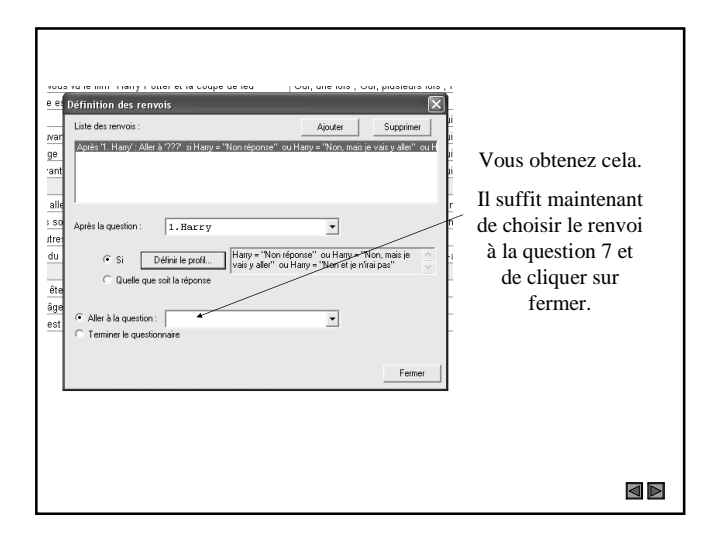

Une fois le questionnaire définitif obtenu vous pouvez l'enregistrer puis l'imprimer (menu "Fichier").

 $\triangleleft$ 

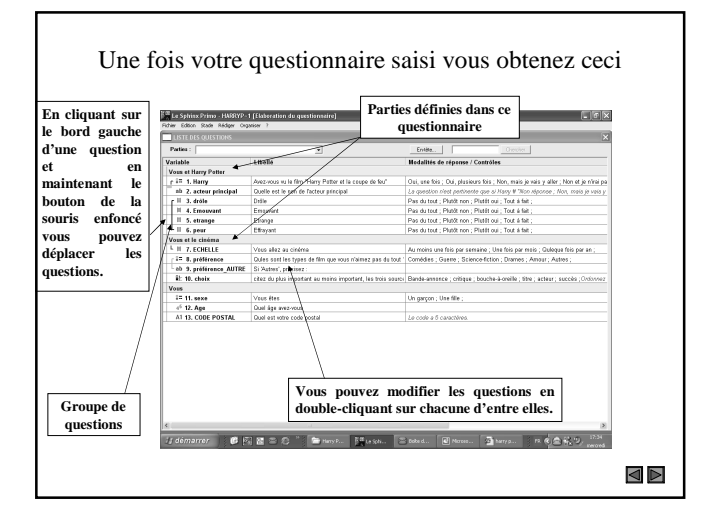

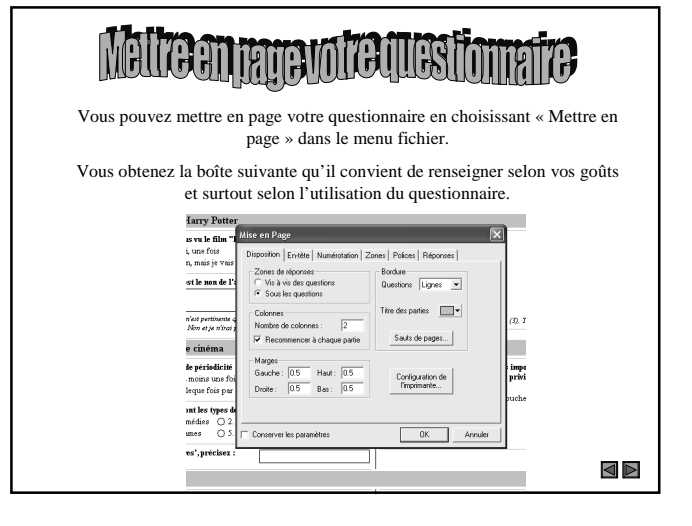

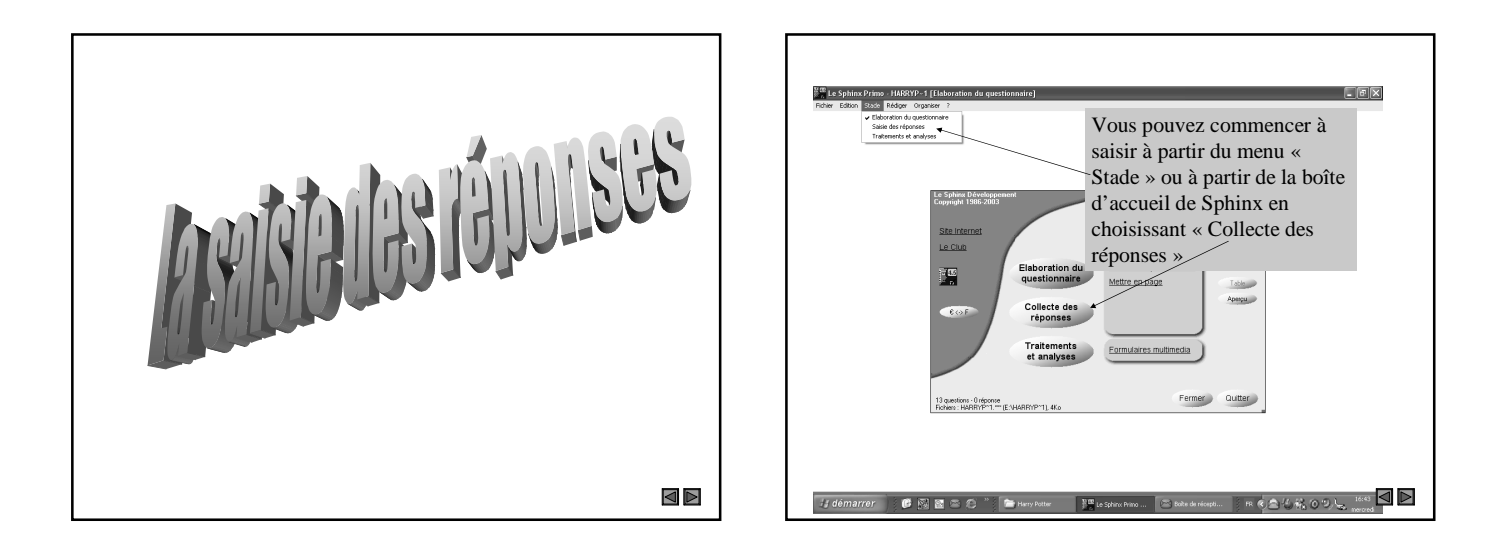

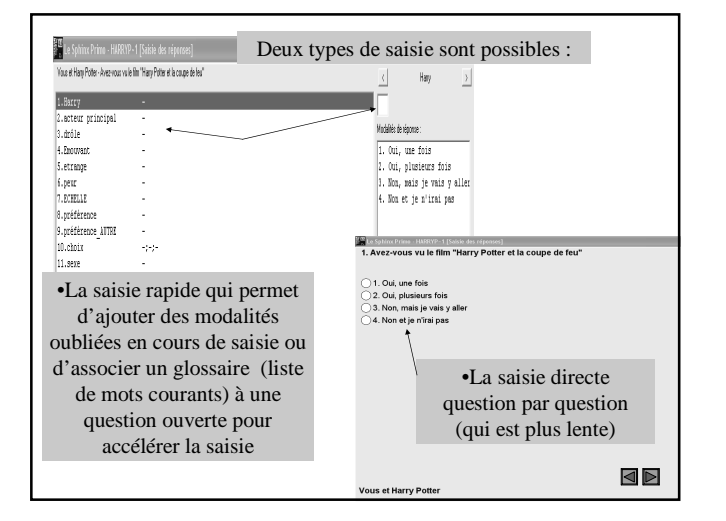

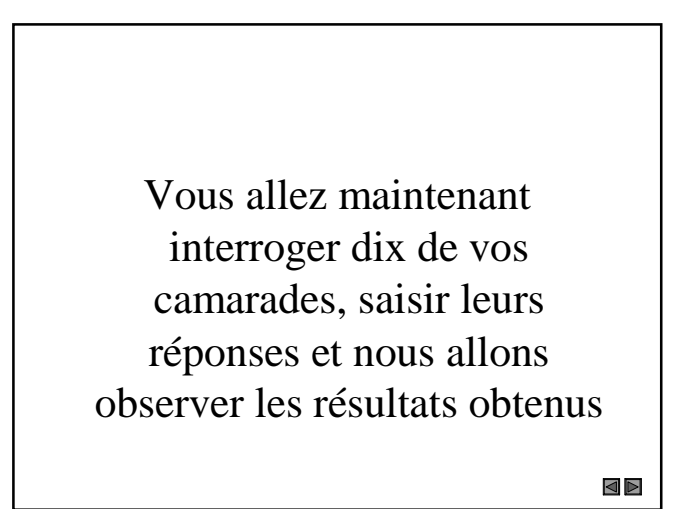

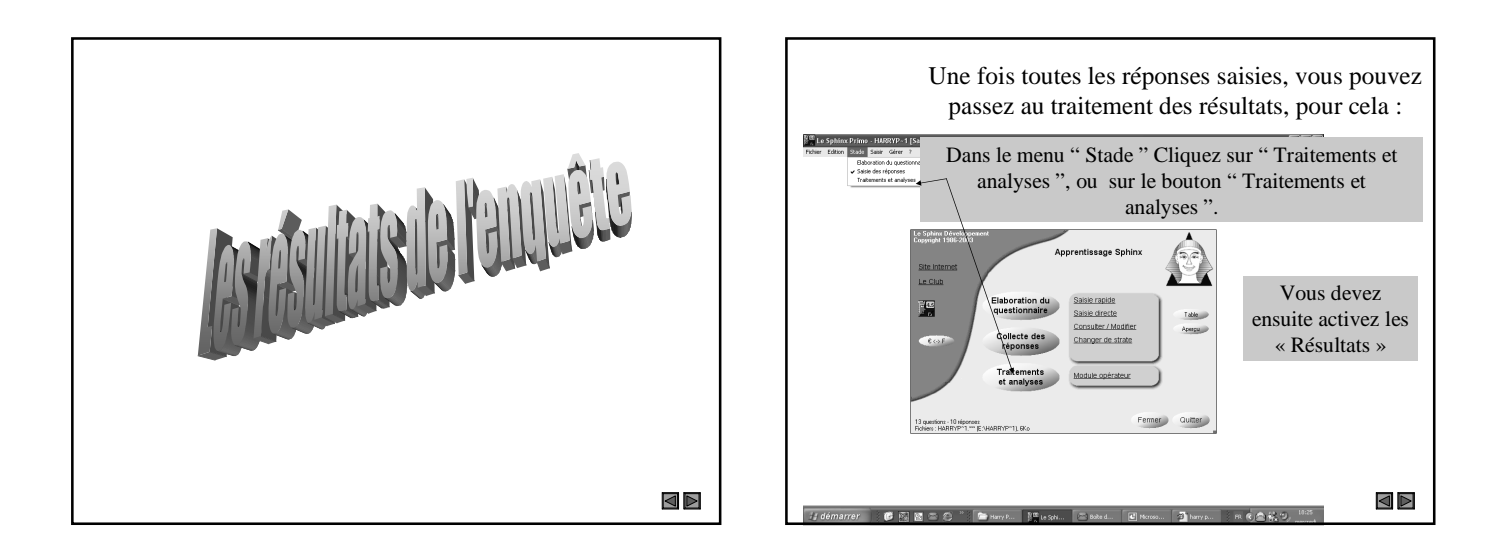

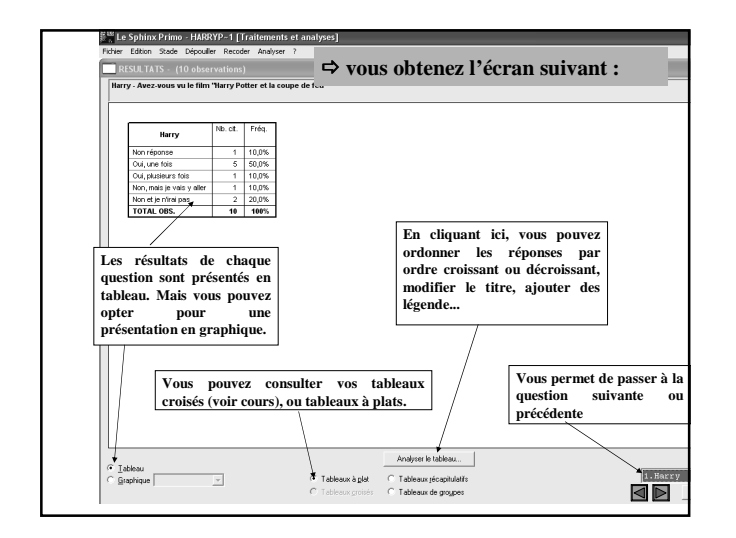

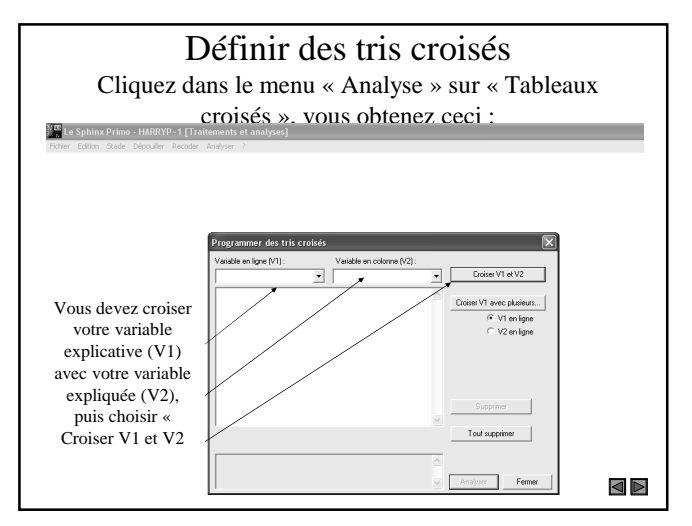

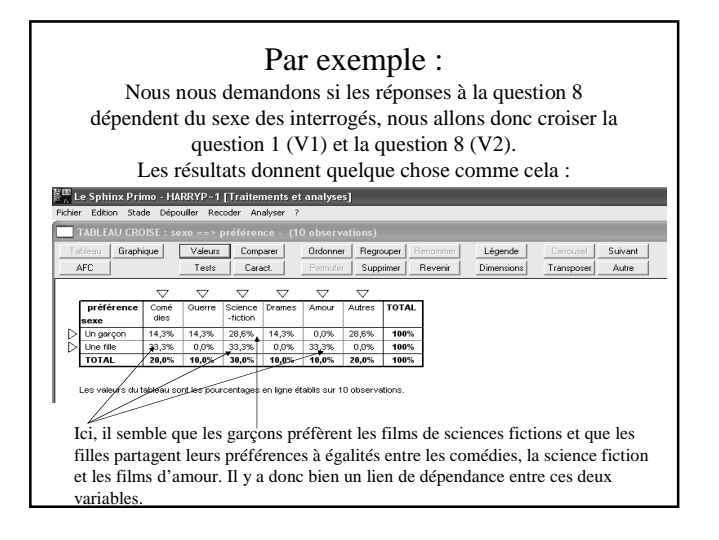

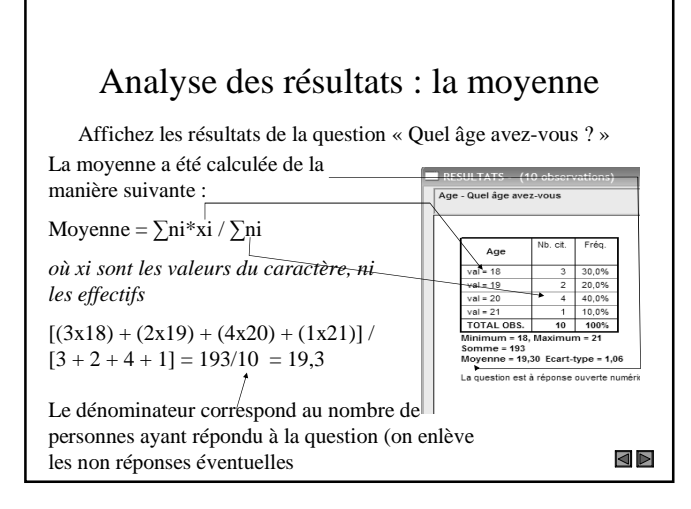

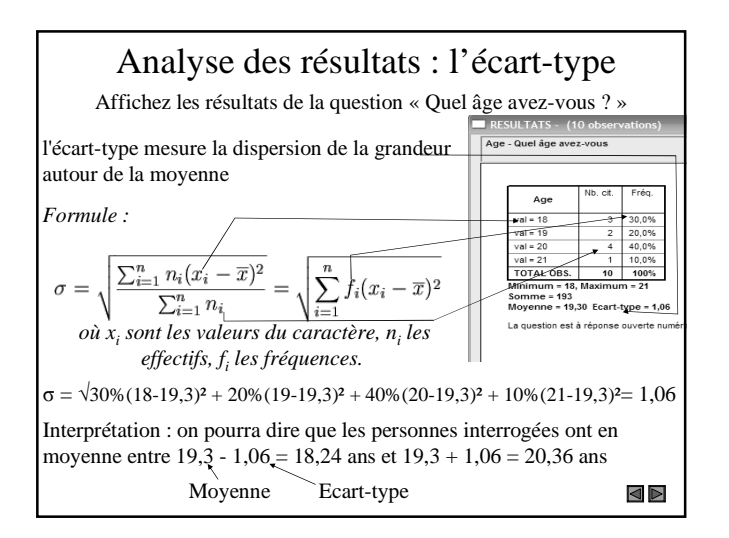

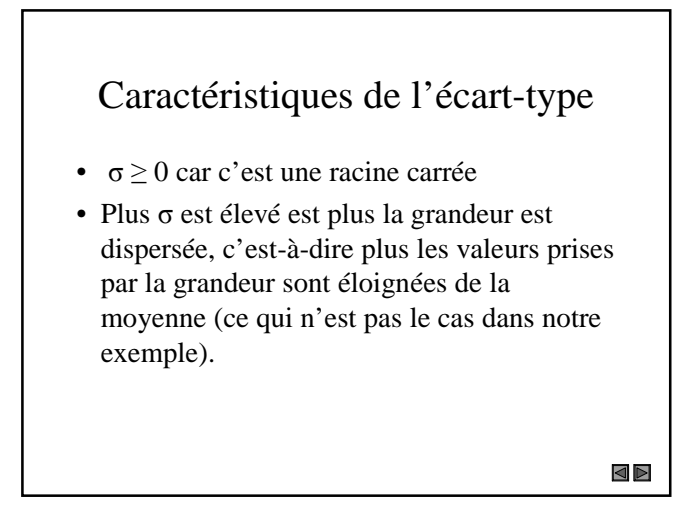

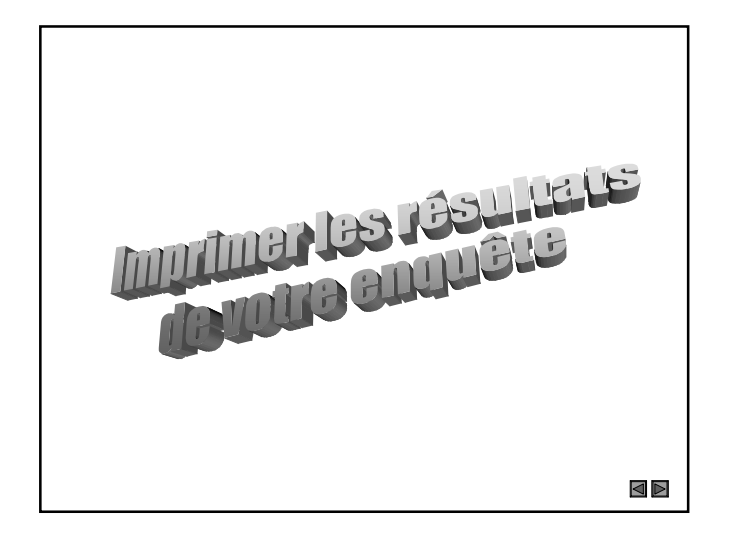

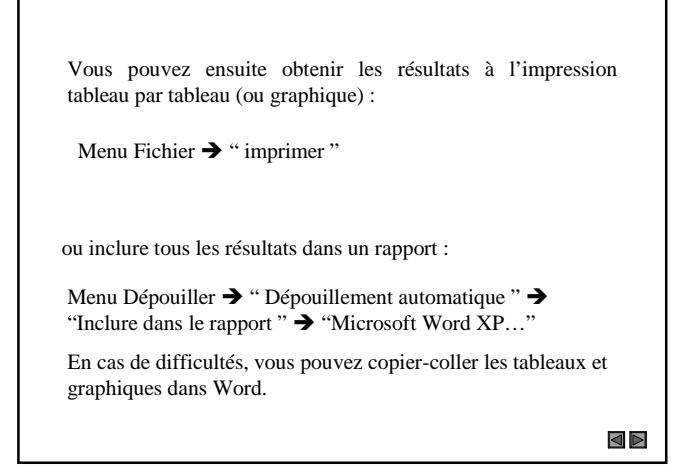

### Bon courage !

P. Deknuydt